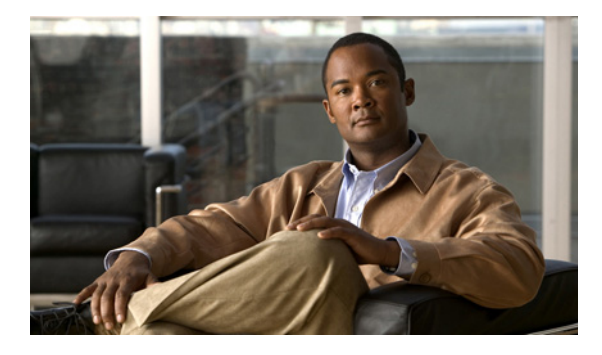

# マルチキャスト分散スイッチングの設定

このモジュールでは、Multicast Distributed Switching (MDS; マルチキャスト分散スイッチング)の必 須タスクと任意タスクについて説明します。

## 機能情報の検索

お使いのソフトウェア リリースが、このモジュールで説明されている機能の一部をサポートしていな いことがあります。最新の機能情報および警告については、ご使用のプラットフォームおよびソフト ウェア リリースのリリースノートを参照してください。この章に記載されている機能の詳細、および各 機能がサポートされているリリースのリストについては、「マルチキャスト分散スイッチング設定の機能 情報」(P.13)を参照してください。

プラットフォームのサポートおよび Cisco IOS および Catalyst OS ソフトウェア イメージのサポートに 関する情報を検索するには、Cisco Feature Navigator を使用します。Cisco Feature Navigator には、 http://www.cisco.com/go/cfn からアクセスしてください。Cisco.com のアカウントは必要ありません。

# この章の構成

.....

CISCO

- •「マルチキャスト分散スイッチングについて」(P.1)
- •「マルチキャスト分散スイッチングの設定方法」(P.3)
- •「マルチキャスト分散スイッチング設定の設定例」(P.10)
- 「参考資料」(P.11)
- •「マルチキャスト分散スイッチング設定の機能情報」(P.13)
- 「用語集」(P.14)

# マルチキャスト分散スイッチングについて

ここでは、MDS に関して理解しておく必要がある情報を示します。

- 「マルチキャスト分散スイッチングの利点」(P.2)
- 「マルチキャスト分散スイッチングはデフォルトでディセーブル」(P.2)

## マルチキャスト分散スイッチングの利点

MDS 以前は、IP マルチキャスト トラフィックは常に、Route Switch Processor (RSP; ルート スイッ チ プロセッサ) ベースのプラットフォームの Route Processor (RP; ルート プロセッサ) でスイッチン グされていました。

RP でマルチキャスト トラフィックをスイッチングすることには、次の欠点があります。

- RPの負荷が増える。これによって、重要なルート更新および計算が影響を受けます(特に、 Border Gateway Protocol (BGP; ボーダ ゲートウェイ プロトコル))。マルチキャストの負荷が高くなりすぎると、ルータが停止することもあります。
- 最終的なマルチキャストのパフォーマンスが、単一の RP でスイッチングできるパフォーマンスで 制限される。

MDS では、ラインカード (RSP の場合は Versatile Interface Processor (VIP)、Cisco 12000 シリーズ ルータの場合はラインカード) で受信したマルチキャスト パケットの分散スイッチングを実行するこ とで、これらの問題が解決されます。ラインカードは、VIP (RSP の場合) およびラインカード (Cisco 12000 シリーズ ルータの場合) をハウジングするインターフェイス カードです。MDS は、 Multicast Forwarding Information Base (MFIB; マルチキャスト転送情報ベース) と呼ばれるフォワー ディング データ構造を使用して実現されます。このデータ構造は、ルーティング テーブルのサブセッ トです。MFIB のコピーが各ラインカードで実行され、常に RP の MFIB テーブルで最新の状態になっ ています。

MDS は、シスコ エクスプレス フォワーディングまたはユニキャスト Distributed Fast Switching (DFS; 分散ファースト スイッチング) と組み合わせて使用できます。

Cisco IOS Release 11.2GS から、VIP を搭載した RSP ベースのプラットフォームで IP マルチキャスト トラフィックを分散スイッチングできます。MDS は、Cisco IOS Release 11.2(11)GS 以降の Cisco 12000 シリーズ ルータでの唯一のマルチキャスト スイッチング方式です。

## マルチキャスト分散スイッチングはデフォルトでディセーブル

Cisco 7500 シリーズ ルータのデフォルトは、IP マルチキャスト ファースト スイッチングです。MDS はオプションとして使用可能であり、デフォルトではディセーブルになっています。

Cisco 12000 シリーズ ルータでも、MDS はデフォルトでディセーブルになっています。Cisco 12000 シリーズ ルータでマルチキャスト パケットをスイッチングするには、すべてのインターフェイスを MDS 用に設定する必要があります。MDS は、Cisco 12000 シリーズ ルータでの唯一のマルチキャス ト スイッチング モードです。

MDS 対応の着信インターフェイスで、MDS がイネーブルになっていない場合、着信マルチキャスト パケットは分散スイッチングされず、RP でファースト スイッチングされます。また、着信インター フェイスが MDS に対応していない場合、パケットは RP でファースト スイッチングまたはプロセス交 換されます。

着信インターフェイスで MDS がイネーブルにされているが、少なくとも1つの発信インターフェイス がファースト スイッチングできない場合、パケットはプロセス交換されます。

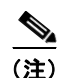

MDS をイネーブルにするときは、すべてのインターフェイスでファースト スイッチングをディセーブ ルにすることをお勧めします。

# マルチキャスト分散スイッチングの設定方法

ここでは、MDSの設定、および設定された MDSのモニタリングと管理を行う次のタスクを示します。

- 「マルチキャスト分散スイッチングの設定」(P.3)(必須)
- 「マルチキャスト分散スイッチングの管理」(P.4)(任意)
- 「マルチキャスト分散スイッチングのモニタリング」(P.6)(任意)

## マルチキャスト分散スイッチングの設定

MDS を設定するには、次のタスクを実行します。MDS はインターフェイスのアトリビュートである ため、MDS を設定するには、MDS をグローバルにイネーブルにし、1 つ以上のインターフェイスでイ ネーブルにする必要があります。

### 手順の概要

- 1. enable
- 2. configure terminal
- 3. ip multicast-routing distributed
- 4. interface type number
- 5. ip route-cache distributed
- 6. ip mroute-cache distributed
- 7. MDS を実行する各インターフェイスで、ステップ4から6を繰り返します。
- 8. end

#### 手順の詳細

Γ

|        | コマンドまたはアクション                                        | 目的                                          |
|--------|-----------------------------------------------------|---------------------------------------------|
| ステップ 1 | enable                                              | 特権 EXEC モードをイネーブルにします。                      |
|        |                                                     | <ul> <li>プロンプトが表示されたら、パスワードを入力しま</li> </ul> |
|        | 例:                                                  | す。                                          |
|        | Router> enable                                      |                                             |
| ステップ 2 | configure terminal                                  | グローバル コンフィギュレーション モードを開始します。                |
|        |                                                     |                                             |
|        | 例:                                                  |                                             |
|        | Router# configure terminal                          |                                             |
| ステップ 3 | ip multicast-routing distributed                    | IP マルチキャスト ルーティングをイネーブルにします。                |
|        |                                                     | • distributed キーワードによって、MDS がグローバル          |
|        | 例:                                                  | にイネーブル化されます。                                |
|        | Router(config)# ip multicast-routing<br>distributed |                                             |

|        | コマンドまたはアクション                                                | 目的                                                                                                    |
|--------|-------------------------------------------------------------|----------------------------------------------------------------------------------------------------|
| ステップ 4 | interface type number                                       | インターフェイス タイプを設定し、インターフェイス コ<br>ンフィギュレーション モードを開始します。                                                                                                    |
|        | 例:<br>Router(config)# interface ethernet 0                  | <ul> <li>type 引数で、設定するインターフェイスのタイプを指定します。</li> </ul>                                                                                                    |
|        |                                                             | <ul> <li>number 引数で、ポート、コネクタ、またはインター<br/>フェイスカードの番号を指定します。この番号は、設<br/>置時、またはシステムへの追加時に、工場で割り当て<br/>られます。番号は、show interfaces コマンドで表示で<br/>きます。</li> </ul> |
| ステップ 5 | ip route-cache distributed                                  | RSP で分散スイッチングをイネーブルにします。                                                                                                    |
|        | <b>例:</b><br>Router(config-if)# ip route-cache distributed  | (注) この手順が必要なのは、RSP プラットフォームだけです。                                                                                                    |
| ステップ 6 | ip mroute-cache distributed                                 | インターフェイスで MDS をイネーブルにします。                                                                                                    |
|        | <b>例:</b><br>Router(config-if)# ip mroute-cache distributed | Cisco 7500 シリーズ ルータの場合、このキーワードはオプ<br>ションです。省略した場合、ファースト スイッチングが行<br>われます。Cisco 12000 シリーズは分散スイッチングだけ<br>を行うため、Cisco 12000 シリーズの場合、このキーワー<br>ドは必須です。      |
| ステップ 7 | MDS を実行する各インターフェイスで、ステップ4から6を繰り返します。                        | —                                                                                                    |
| ステップ 8 | end                                                         | 特権 EXEC モードに戻ります。                                                                                                    |
|        | <b>例:</b><br>Router(config-if)# end                         |                                                                                                    |

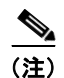

着信マルチキャストパケットの分散スイッチングの実行をインターフェイスでイネーブルにするときは、論理インターフェイス(サブインターフェイス)ではなく、物理インターフェイスを設定します。 すべてのサブインターフェイスが物理インターフェイスに含まれます。

## マルチキャスト分散スイッチングの管理

ここでは、MDS の管理およびモニタリングを行う次のタスクを示します。

- 「ラインカードでのマルチキャスト分散スイッチングの管理」(P.5)
- 「ルート プロセッサでのマルチキャスト分散スイッチングの管理」(P.5)

## ラインカードでのマルチキャスト分散スイッチングの管理

ラインカードで MDS を管理するには、次のタスクを実行します。

### 手順の概要

- 1. enable
- 2. clear ip mds forwarding
- 3. exit

### 手順の詳細

|        | コマンドまたはアクション                    | 目的                                                                                                    |
|--------|---------------------------------|----------------------------------------------------------------------------------------------------|
| ステップ 1 | enable                          | 特権 EXEC モードをイネーブルにします。                                                                                |
|        |                                 | <ul> <li>プロンプトが表示されたら、パスワードを入力しま</li> </ul>                                                           |
|        | 例:                              | す。                                                                                                    |
|        | Router> enable                  |                                                                                                    |
| ステップ 2 | clear ip mds forwarding         | ルータから MDS 情報を消去します。                                                                                   |
|        | /5i .                           | <ul> <li>ラインカードの Multicast Forwarding Information</li> <li>Desc (MEID: マリチキャスレギジ体界の、ス) ディブ</li> </ul> |
|        |                                 | Base (MIFIB, マルナイヤスト転送情報ペース) サーノ                                                                      |
|        | Router# clear ip mds forwarding | ルをクリアして、RPと再同期します。                                                                                    |
| ステップ 3 | exit                            | ユーザ EXEC モードに戻ります。                                                                                    |
|        |                                 |                                                                                                    |
|        | 例:                              |                                                                                                    |
|        | Router# exit                    |                                                                                                    |
|        |                                 | ·                                                                                                    |

## ルート プロセッサでのマルチキャスト分散スイッチングの管理

RP で MDS を管理するには、次のタスクを実行します。

### 手順の概要

Γ

- 1. enable
- **2.** clear ip mroute {\* | group [source]}
- 3. clear ip pim interface count
- 4. exit

### 手順の詳細

|        | コマンドまたはアクション                                    | 目的                                                                                                    |
|--------|-------------------------------------------------|----------------------------------------------------------------------------------------------------|
| ステップ 1 | enable                                          | 特権 EXEC モードをイネーブルにします。                                                                                                    |
|        |                                                 | <ul> <li>プロンプトが表示されたら、パスワードを入力しま</li> </ul>                                                                                                    |
|        | 例:                                              | す。                                                                                                    |
|        | Router> enable                                  |                                                                                                    |
| ステップ 2 | <pre>clear ip mroute {*   group [source]}</pre> | IP マルチキャスト ルーティング テーブルからエントリを<br>削除します。                                                                                                    |
|        | 例:                                              | • * (アスタリスク) キーワードは、IP マルチキャスト                                                                                                    |
|        | Router# clear ip mroute *                       | ルーティング テーブルからすべてのエントリを削除し<br>ます。                                                                                                    |
|        |                                                 | • group 引数は、次のいずれかになります。                                                                                                    |
|        |                                                 | <ul> <li>Domain Name System (DNS; ドメイン ネーム シ<br/>ステム)ホスト テーブルまたは ip host コマンド<br/>で定義されたマルチキャスト グループの名前。</li> </ul>                                            |
|        |                                                 | <ul> <li>マルチキャスト グループの IP アドレス。4 つの部<br/>分で構成される、ドット区切りの 10 進表記のマル<br/>チキャスト IP アドレスです。</li> </ul>                                                             |
|        |                                                 | <ul> <li>source 引数で、このグループに送信するマルチキャス<br/>ト発信元の名前またはアドレスを指定します。発信元<br/>は、グループのメンバである必要はありません。グ<br/>ループの名前またはアドレスを指定する場合は、発信<br/>元の名前またはアドレスも指定できます。</li> </ul> |
| ステップ 3 | clear ip pim interface count                    | すべてのラインカード カウントまたはパケット カウント<br>をクリアします。                                                                                                    |
|        | 例:                                              |                                                                                                    |
|        | Router# clear ip pim interface count            |                                                                                                    |
| ステップ 4 | exit                                            | ユーザ EXEC モードに戻ります。                                                                                                    |
|        | 例:                                              |                                                                                                    |
|        | Router# exit                                    |                                                                                                    |

## マルチキャスト分散スイッチングのモニタリング

ここでは、MDSの管理およびモニタリングを行う次のタスクを示します。

- 「ラインカードでのマルチキャスト分散スイッチングのモニタリング」(P.6)
- 「ルート プロセッサでのマルチキャスト分散スイッチングの管理」(P.8)

## ラインカードでのマルチキャスト分散スイッチングのモニタリング

ラインカードで MDS をモニタリングするには、次のタスクを実行します。 ラインカード コンソールに接続するには、ラインカードが取り付けられたスロット番号を使用して、 attach *slot*# コマンドを使用します。

Router> attach 1

```
LC-Slot1> enable
LC-Slot1#
```

#### 手順の概要

- 1. enable
- 2. show ip mds forwarding [group-address]
- 3. show ip mds summary
- 4. exit

### 手順の詳細

ſ

```
ステップ1 enable
```

このコマンドを使用して、特権 EXEC モードをイネーブルにします。プロンプトが表示されたら、パ スワードを入力します。次に例を示します。

Router> **enable** Router#

### ステップ 2 show ip mds forwarding [group-address]

このコマンドを使用して、MFIB テーブル、フォワーディング情報、関連するフラグ、およびカウント を表示します。次に例を示します。

Router# show ip mds forwarding

IP multicast MDFS forwarding information and statistics:

Flags: N - Not MDFS switchable, F - Not all MDFS switchable, O - OIF Null
R - In-ratelimit, A - In-access, M - MTU mismatch, P - Register set

Interface state: Interface, Next-Hop, Mac header

```
(*, 224.2.170.73),
```

Incoming interface: Null
Pkts: 0, last used: never, Kbps: 0, fast-flags: N
Outgoing interface list: Null

(192.168.62.86, 224.2.170.73) [31] Incoming interface: Fddi3/0/0 Pkts: 3034, last used: 00:00:00, Kbps: 0, fast-flags: M Outgoing interface list:

#### ステップ 3 show ip mds summary

このコマンドを使用して、MFIB の概要を表示します。次に例を示します。

Router# show ip mds summary

IP multicast MDFS forwarding information and statistics:

Flags: N - Not MDFS switchable, F - Not all MDFS switchable, O - OIF Null R - In-ratelimit, A - In-access, M - MTU mismatch, P - Register set Interface state: Interface, Next-Hop, Mac header

(\*, 224.2.170.73), Incoming interface: Null Pkts: 0, last used: never, Kbps: 0, fast-flags: N

```
(192.168.62.86, 224.2.170.73) [31]
Incoming interface: Fddi3/0/0
Pkts: 3045, last used: 00:00:03, Kbps: 0, fast-flags: M
(192.168.3.7, 224.2.170.73) [334]
Incoming interface: Fddi3/0/0
Pkts: 0, last used: never, Kbps: 0, fast-flags: M
```

#### ステップ 4 exit

```
このコマンドを使用して、ユーザ EXEC モードに戻ります。次に例を示します。
Router# exit
Router>
```

## ルート プロセッサでのマルチキャスト分散スイッチングの管理

RP で MDS をモニタリングするには、次のタスクを実行します。

### 手順の概要

- 1. enable
- 2. show ip mds stats [switching | linecard
- 3. show mds interface
- 4. show interface stats
- 5. exit

### 手順の詳細

ステップ1 enable

このコマンドを使用して、特権 EXEC モードをイネーブルにします。プロンプトが表示されたら、パ スワードを入力します。次に例を示します。

Router> **enable** Router#

### ステップ 2 show ip mds stats [switching | linecard]

このコマンドを使用して、MDS のスイッチング統計情報またはラインカード統計情報を表示します。 この例では、スイッチング統計情報が表示されます。

#### Router# show ip mds stats switching

| Slot | Total    | Switched | Drops | RPF | Punts   | Failures       |
|------|----------|----------|-------|-----|---------|----------------|
|      |          |          |       |     |         | (switch/clone) |
| 1    | 0        | 0        | 0     | 0   | 4       | 0/0            |
| 3    | 20260925 | 18014717 | 253   | 93  | 2247454 | 1/0            |

この例では、ラインカード統計情報が表示されます。

Router# show ip mds linecard

| Slot | Status | IPC(seq/max) | Q(high/route) | Reloads |
|------|--------|--------------|---------------|---------|
| 1    | active | 10560/10596  | 0/0           | 9       |
| 3    | active | 11055/11091  | 0/0           | 9       |

## ステップ 3 show mds interface

このコマンドを使用して、MDS インターフェイスを表示します。次に例を示します。

Router# show mds interface

| Interface       | SW-Index | HW-Index | HW IDB     | FS Vector  | VRF     |
|-----------------|----------|----------|------------|------------|---------|
| Ethernet1/0/0   | 2        | 1        | 0x60C2DB40 | 0x602FB7A4 | default |
| Ethernet1/0/1   | 3        | 2        | 0x60C32280 | 0x603D52B8 | default |
| Ethernet1/0/2   | 4        | 3        | 0x60C35E40 | 0x602FB7A4 | default |
| Ethernet1/0/3   | 5        | 4        | 0x60C39E60 | 0x603D52B8 | default |
| Ethernet1/0/4   | 6        | 5        | 0x60C3D780 | 0x602FB7A4 | default |
| Ethernet1/0/5   | 7        | 6        | 0x60C41140 | 0x602FB7A4 | default |
| Ethernet1/0/6   | 8        | 7        | 0x60C453A0 | 0x602FB7A4 | default |
| Ethernet1/0/7   | 9        | 8        | 0x60C48DC0 | 0x602FB7A4 | default |
| POS2/0/0        | 10       | 9        | 0x0        |            | default |
| POS3/0/0        | 11       | 10       | 0x0        |            | default |
| Virtual-Access1 | 13       | 11       | 0x0        |            | default |
| Loopback0       | 14       | 12       | 0x0        |            | default |
| Tunnel0         | 15       | 23       | 0x61C2E480 | 0x603D52B8 | vrf1    |
| Tunnel1         | 16       | 24       | 0x61C267E0 | 0x603D52B8 | vrf2    |
| Ethernet1/0/3.1 | 17       | 4        | 0x60C39E60 | 0x603D52B8 | vrfl    |
| Ethernet1/0/3.2 | 18       | 4        | 0x60C39E60 | 0x603D52B8 | vrf2    |

### ステップ 4 show interface stats

このコマンドを使用して、プロセス交換されたパケットの数、ファースト スイッチングされたパケットの数、および分散スイッチングされたパケットの数を表示します。次に例を示します。

Router# show interface stats

| GigabitEthernet0/0     |         |          |          |           |
|------------------------|---------|----------|----------|-----------|
| Switching path         | Pkts In | Chars In | Pkts Out | Chars Out |
| Processor              | 0       | 0        | 225      | 77625     |
| Route cache            | 0       | 0        | 0        | 0         |
| Multi-Processor Fwding | 950     | 221250   | 500      | 57000     |
| Total                  | 950     | 221250   | 725      | 134625    |
| GigabitEthernet0/1     |         |          |          |           |
| Switching path         | Pkts In | Chars In | Pkts Out | Chars Out |
| Processor              | 1       | 60       | 226      | 77685     |
| Route cache            | 0       | 0        | 0        | 0         |
| Multi-Processor Fwding | 500     | 57000    | 500      | 57000     |
| Total                  | 501     | 57060    | 726      | 134685    |
| GigabitEthernet0/2     |         |          |          |           |
| Switching path         | Pkts In | Chars In | Pkts Out | Chars Out |
| Processor              | 1       | 60       | 226      | 77685     |
| Route cache            | 0       | 0        | 0        | 0         |
| Multi-Processor Fwding | 0       | 0        | 0        | 0         |
| Total                  | 1       | 60       | 226      | 77685     |
| FastEthernet1/0        |         |          |          |           |
| Switching path         | Pkts In | Chars In | Pkts Out | Chars Out |
| Processor              | 34015   | 5331012  | 1579     | 158190    |
| Route cache            | 0       | 0        | 0        | 0         |
| Total                  | 34015   | 5331012  | 1579     | 158190    |

### ステップ 5 exit

Γ

このコマンドを使用して、ユーザ EXEC モードに戻ります。次に例を示します。

Router# **exit** Router>

# マルチキャスト分散スイッチング設定の設定例

ここでは、MDS を設定する例を示します。

- 「マルチキャスト分散スイッチングの設定:例」(P.10)
- •「マルチキャスト分散スイッチングの管理:例」(P.10)

## マルチキャスト分散スイッチングの設定:例

次の例は、MDS をイネーブルにする方法を示しています。

```
configure terminal
ip multicast-routing distributed
interface pos 1/0/0
ip route-cache distributed
ip mroute-cache distributed
end
```

ip route-cache distributed コマンドは、RSP でだけ必要です。GSR では必要ありません。

## マルチキャスト分散スイッチングの管理:例

ここでは、MDS を管理する次の例を示します。

- 「ラインカードでのマルチキャスト分散スイッチングの管理:例」(P.10)
- 「ルート プロセッサでのマルチキャスト分散スイッチングの管理:例」(P.10)

## ラインカードでのマルチキャスト分散スイッチングの管理:例

次の例は、ラインカードで MDS を管理する方法を示しています。 enable clear ip mds forwarding exit.

この例では、ラインカードの MFIB テーブルのエントリがクリアされ、RP と再同期されます。

## ルート プロセッサでのマルチキャスト分散スイッチングの管理:例

次の例は、RP で MDS を管理する方法を示しています。

enable
clear ip mroute \*
clear ip pim interface count
exit

この例では、IP マルチキャスト ルーティング テーブルからすべてのエントリが削除され、すべてのラ インカード カウントまたはパケット カウントがクリアされます。

# 参考資料

ここでは、マルチキャスト分散スイッチング機能に関する参考資料について説明します。

## 関連資料

| 関連項目                                                                  | 参照先                                             |
|-----------------------------------------------------------------------|-------------------------------------------------|
| IP スイッチング コマンド:完全なコマンド構文、コ<br>マンドモード、コマンド履歴、デフォルト、使用に関<br>する注意事項、および例 | <b>Cisco IOS IP Switching Command Reference</b> |
| Cisco IOS デバイスで使用可能なスイッチング パスの<br>概要                                  | Cisco IOS Switching Paths Overview              |

## 規格

| 規格                                                                        | タイトル |
|---------------------------------------------------------------------------|------|
| この機能によってサポートされる新しい規格または変<br>更された規格はありません。またこの機能による既存<br>規格のサポートに変更はありません。 |      |

## MIB

| MIB                                                                                | MIB リンク                                                                                            |
|------------------------------------------------------------------------------------|----------------------------------------------------------------------------------------------------|
| この機能によってサポートされる新しい MIB または<br>変更された MIB はありません。またこの機能による<br>既存 MIB のサポートに変更はありません。 | 選択したプラットフォーム、Cisco IOS リリース、および機能セットの MIB を検索してダウンロードする場合は、次の URL にある<br>Cisco MIB Locator を使用します。 |
|                                                                                    | http://www.cisco.com/go/mibs                                                                       |

# RFC

Γ

| RFC                                                                                | タイトル |
|------------------------------------------------------------------------------------|------|
| この機能によってサポートされる新しい RFC または<br>変更された RFC はありません。またこの機能による<br>既存 RFC のサポートに変更はありません。 |      |

# シスコのテクニカル サポート

|                                                                                                    | リンク                                               |
|----------------------------------------------------------------------------------------------------|---------------------------------------------------|
| 右の URL にアクセスして、シスコのテクニカル サ<br>ポートを最大限に活用してください。                                                                                                    | http://www.cisco.com/cisco/web/support/index.html |
| 以下を含むさまざまな作業にこの Web サイトが役立<br>ちます。<br>・テクニカル サポートを受ける<br>・ソフトウェアをダウンロードする<br>・セキュリティの脆弱性を報告する、またはシスコ製<br>品のセキュリティ問題に対する支援を受ける<br>・ツールおよびリソースへアクセスする<br>- Product Alert の受信登録<br>- Field Notice の受信登録<br>- Bug Toolkit を使用した既知の問題の検索<br>・Networking Professionals (NetPro) コミュニティ<br>で、技術関連のディスカッションに参加する<br>・トレーニング リソースへアクセスする<br>・TAC Case Collection ツールを使用して、ハードウェ<br>アや設定、パフォーマンスに関する一般的な問題をイ |                                                   |
| ンタラクティブに特定および解決する<br>この Web サイト上のツールにアクセスする際は、<br>Cisco.com のログイン ID およびパスワードが必要で<br>す。                                                                                                    |                                                   |

# マルチキャスト分散スイッチング設定の機能情報

表1に、この機能のリリース履歴を示します。

ここに示されていない、この技術の機能の詳細については、『*Cisco IOS IP Switching Features Roadmap*』を参照してください。

プラットフォームのサポートおよびソフトウェア イメージのサポートに関する情報を検索するには、 Cisco Feature Navigator を使用します。Cisco Feature Navigator を使用すると、特定のソフトウェア リ リース、フィーチャ セット、またはプラットフォームをサポートする Cisco IOS および Catalyst OS の ソフトウェア イメージを判別できます。Cisco Feature Navigator には、http://www.cisco.com/go/cfn からアクセスします。Cisco.com のアカウントは必要ありません。

(注)

Γ

表 1 に、特定の Cisco IOS ソフトウェア リリース群で特定の機能をサポートする Cisco IOS ソフト ウェア リリースだけを示します。特に明記されていない限り、Cisco IOS ソフトウェア リリース群の 後続のリリースでもこの機能をサポートします。

表 1 マルチキャスト分散スイッチング設定の機能情報

| 機能名                                 | リリース | 機能情報 |
|-------------------------------------|------|------|
| Cisco IOS Release 12.2(1) 以降で導入または修 |      |      |
| 正された機能がないため、この表は意図的に空               |      |      |
| 白にしてあります。この表は、このモジュール               |      |      |
| に機能情報が追加されると更新されます。                 |      |      |

# 用語集

MFIB:マルチキャスト転送情報ベース。プロトコルに依存しないマルチキャストフォワーディング システムで、指定されたネットワークで認識されている発信元またはグループのペアごとに、一意のマ ルチキャストフォワーディング エントリが格納されています。ルータが設定されている論理ネット ワーク (VPN) ごとに、個別の MFIB があります。各 MFIB エントリは、指定された発信元またはグ ループのペアを、リバースフォワーディング (RPF) チェックの場合は Incoming InterFace (IIF; 着信 インターフェイス)に、マルチキャストフォワーディングの場合は outgoing interface list (olist; 発信 インターフェイス リスト) に解決します。

**RP**:ルート プロセッサ。Cisco 7000 シリーズ ルータのプロセッサ モジュールであり、CPU、システム ソフトウェア、およびルータで使用されるメモリ コンポーネントの大部分が含まれます。スーパー バイザリ プロセッサと呼ばれることもあります。

**RSP**: ルート スイッチ プロセッサ。Cisco 7000 シリーズ ルータのプロセッサ モジュールであり、 Route Processor (RP; ルート プロセッサ)と Switch Processor (SP; スイッチ プロセッサ)の機能を内 蔵しています。

**VIP**:多用途インターフェイス プロセッサ。Cisco 7000 および Cisco 7500 シリーズ ルータで使用され るインターフェイス カード。VIP は、マルチレイヤ スイッチングを行い、Cisco IOS を実行します。

シスコ エクスプレス フォワーディング:レイヤ 3 スイッチング テクノロジー。シスコ エクスプレス フォワーディングは、シスコ エクスプレス フォワーディング動作の 2 つのモードの 1 つである、集中 型シスコ エクスプレス フォワーディング モードを指す場合もあります。シスコ エクスプレス フォ ワーディングにより、Route Processor (RP; ルート プロセッサ)がエクスプレス フォワーディングを 行うことができます。分散型シスコ エクスプレス フォワーディングは、シスコ エクスプレス フォワー ディングのもう 1 つの動作モードです。

**ラインカード**: さまざまなシスコ製品で使用可能なインターフェイス プロセッサに対する一般的用語。 たとえば、Versatile Interface Processor (VIP) は、Cisco 7500 シリーズ ルータのラインカードです。

Cisco and the Cisco Logo are trademarks of Cisco Systems, Inc. and/or its affiliates in the U.S. and other countries. A listing of Cisco's trademarks can be found at www.cisco.com/go/trademarks. Third party trademarks mentioned are the property of their respective owners. The use of the word partner does not imply a partnership relationship between Cisco and any other company. (1005R)

このマニュアルで使用している IP アドレスは、実際のアドレスを示すものではありません。マニュアル内の例、コマンド出力、および 図は、説明のみを目的として使用されています。説明の中に実際のアドレスが使用されていたとしても、それは意図的なものではなく、 偶然の一致によるものです。

© 2008 Cisco Systems, Inc. All rights reserved.

Copyright © 2008–2011, シスコシステムズ合同会社. All rights reserved.